## Zmiana wartości stałych płacowych w związku obniżeniem podatku dochodowego do 17%

Obniżenie PIT do 17% powoduje konieczność zmiany wartości stałych płacowych wykorzystywanych do obliczania zaliczek na podatek dochodowy: Stawka podatku (\_StawPodat), Koszty uzyskania przychodu (\_KosztUzys) i Ulga podatkowa (\_UlgaPodat).

Program LiderKP pozwala łatwo zmienić wartość stałych płacowych wszystkim pracownikom.

Ponieważ jest to operacja zmieniająca dużą ilość danych zalecamy zrobienie kopii zapasowej danych.

Aby ustawić nowe wartości stałych należy:

1. Uruchomić formularz Zatrudnieni, np. z menu Kadry => Zatrudnieni

2. Nacisnąć w lewym dolnym rogu formularza Zatrudnieni przycisk Operacje na grupie zatrudnionych z wybranego zakresu

3. W oknie dialogowym Operacje na grupie zatrudnionych zaznaczyć Ustawianie wartości stałych płacowych i nacisnąć OK

4. Pojawi się wtedy okno Ustawianie wartości stałych płacowych, pokazane poniżej:

| Í | Ustawianie wartości stałych płacowych 83                                                           |  |
|---|----------------------------------------------------------------------------------------------------|--|
|   | Obejmuje zatrudnionych z zakresu: Wszyscy                                                          |  |
|   | Ustaw wartość stałej Koszty uzysk.przych. 🗸 na 0,00                                                |  |
|   | ✓ tylko dla stałych o wartości   0,00 ∨     □ pomiń stałe zablokowane   111,25     139,06   139,06 |  |
|   | OK Rezygnacja                                                                                      |  |

Najpierw należy wybrać stałą płacową i podać nową wartość. Bardzo ważne jest zaznaczenie opcji "tylko dla stałych o wartości" na rysunku zakreślonej na czerwono. Pojawi się wtedy obok możliwość wyboru jednej z wartości stałych, które są aktualnie wpisane w stałych pracowników.

Dzięki temu nowa wartość zostanie wprowadzona tylko dla tych pracowników, którzy mają teraz wpisaną wartość wybraną z listy.

Przykład poniżej pokazuje jak zmienić koszty uzyskania z kwoty 111,25 na 250:

| Y Ustawianie wartości stałych płacowych               | 23 |
|-------------------------------------------------------|----|
| Obejmuje zatrudnionych z zakresu: Wszyscy             |    |
| Ustaw wartość stałej Koszty uzysk.przych. 🗸 na 250,00 |    |
| ✓ tylko dla stałych o wartości 111,25                 |    |
| pomiń stałe zablokowane                               |    |
|                                                       |    |
| OK Rezygnacja                                         |    |

Jeśli opcja "pomiń stałe zablokowane" nie zostanie zaznaczona (tak jak na rysunku), to nawet zablokowane stałe płacowe otrzymają nową wartość!